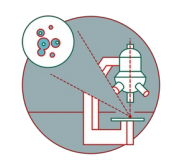

## Olympus Spinning disk - Load new/different device settings

Briefly describes how to load saved device settings

Written By: Joana Raquel Delgado Martins

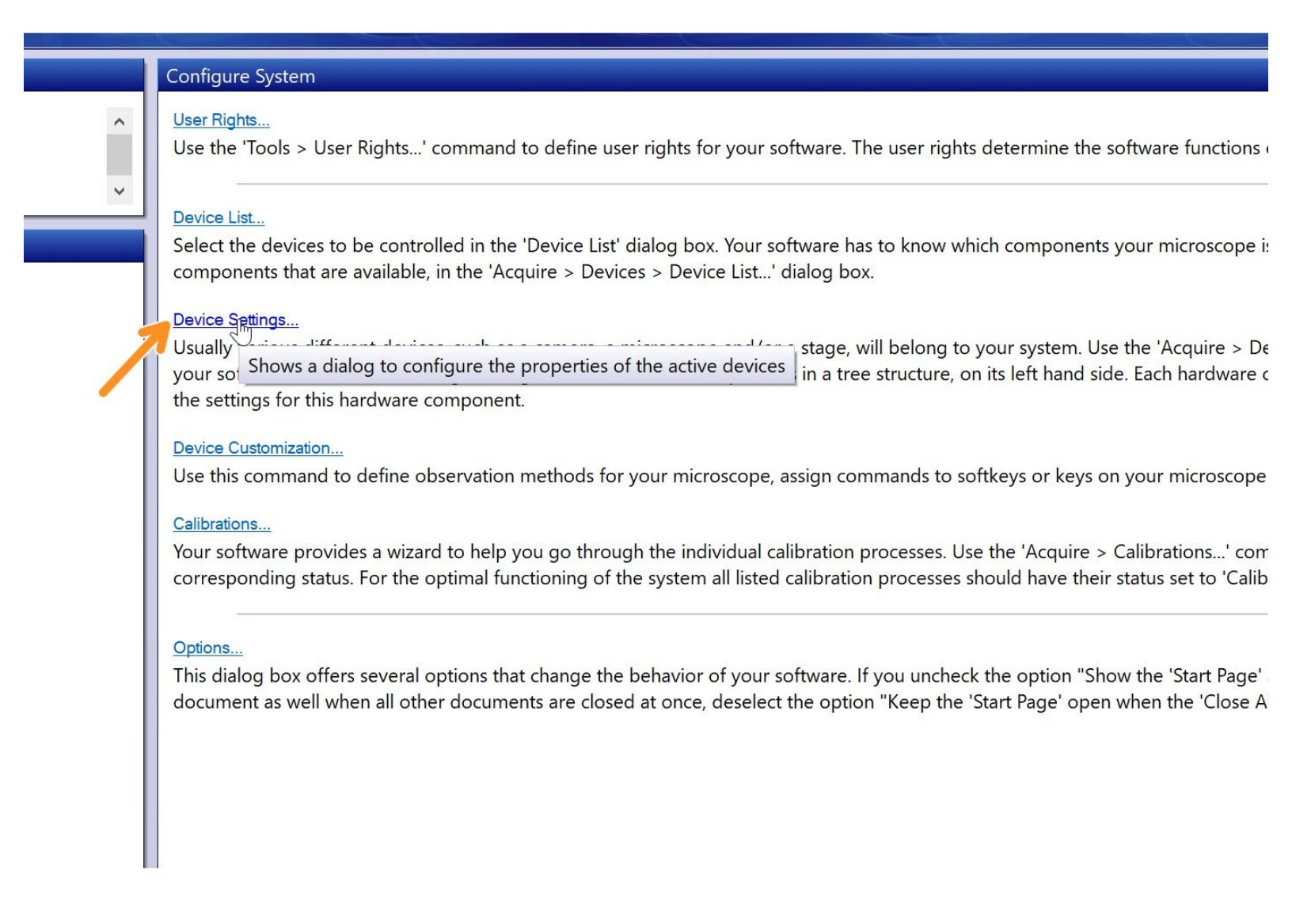

This document was generated on 2022-01-11 09:15:13 AM (MST).

## Step 1 — Device Settings

|   | Configure System                                                                                                    | Device Settings                                                                                                    |                                                                                                    | × □<br>re | Device Settings                                                                                                    | $\leftarrow \rightarrow \cdot \uparrow $ > This F                                                                                                    | PC > Data (D:) > Device settings >                                                        | ✓ ♥ Search Device settings                        |
|---|----------------------------------------------------------------------------------------------------|----------------------------------------------------------------------------------------------------|----------------------------------------------------------------------------------------------------|-----------|----------------------------------------------------------------------------------------------------|----------------------------------------------------------------------------------------------------|-------------------------------------------------------------------------------------------|---------------------------------------------------|
| ^ | User Rights<br>Use the 'Tools > User Rights' command to define user rights for your software. The user rights determine the software functions +                                                                                                    | f Configuration<br>Default Abl X                                                                                                    | Image type<br>Bit depth: 11-bit grayscale ~                                                                                                    | f c       | Configuration<br>Default - Bat                                                                                                    | Organise • New folde                                                                                                    | r<br>Name                                                                                 | Date modified                                     |
|   | Device Link. Select the devices to be controlled in the Device Lint dialog box. Your software has to know which components your microscope is components that are available, in the Xogaine > Devices . Device Linc. "Balage box. Prove Segnera. Your software the available in the Xogaine > Devices . The Section of the Section of the Xogaine > Device Linc." Balage box. Prove Segnera. Your software the Available in the Xogaine > Devices . The Section of the Xogaine > Device Linc. "Balage box. Prove Sectionaria database components on the International Configure the properties of the available devices in a tree structure, on its left hand side. Each hardware or the settings for the hardware components on the this commands to define observation methods for your microscope, asign commands to software > Contention. Prove Contention. Your software provides a valued to help you go through the indicular calibration processes. Use the Xogaine > Calibrations. Your software Provides a valued to help you go through the indicular calibration processes. Use there is character a control available available the optimal functioning of the system al listed calibration processes should have their status set to "Lab | Carera     Carera     Carera     Carera     Carera     Carera     Carera     Carera     Carera     Carera     Carera     Carera     Carera     Carera     Carera     Carera     Corera     Carera     Corera     Corera | Open Device Configuration     Heteratia     Vertical     Maticare 32     Vertical     Vertical |           | Camera     Camera     Miki Camera (Photon     Camera     Camera     Came | JD Objects     JD Objects     Desktop     Downloads     My Music     My Music     My Videos     Lebus     Lotbus     Wrindows (C:)     Date (C)     Tile score uzh.ch (     Network | old<br>Default, 200802, v4.odc<br>Type: COC File<br>Size: 507 K8<br>Date modified: 02.001 | 05.08.2019 10.45 File<br>02.08.2019 17.01 ODX     |
|   | og bor offers several options that change the behavior of your software. If you uncheck the option "Show the "Start Pope"<br>at a well when all other documents are closed at once, deselect the option "Keep the "Start Pope" open when the "Close A<br>Sort by: Light Path<br>Device List.                                                                                                    | to 2 Stage     to 2 Stage     t | Datest                                                                                                    | OK Cancel | sort by: Light Path                                                                                                    | File na                                                                                                    | <pre>me: Default_ZM8_2019_07.odc</pre>                                                    | Olympus Device Configur     Open Ca     OK Cancel |

- Start up the system and open CellSense software. On the start page choose "Device Settings".
- If you want to load a different device configuration click "Open Device Configuration".
- You will find the latest device settings on the path D -> Service-> Device settings -> Default\_20191105.odc (e.g)
- Open and press OK.

This document was generated on 2022-01-11 09:15:13 AM (MST).